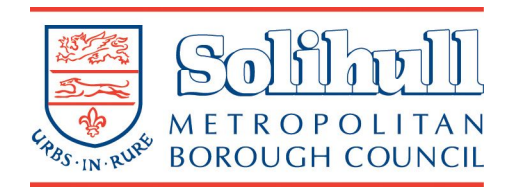

27/09/2022 v1.0

# Contents

| Version History             | 1  |
|-----------------------------|----|
| Home Page                   | 2  |
| Car Park Operator           | 3  |
| Purchase Virtual Permits    | 4  |
| Dispensation Virtual Permit | 5  |
| Red Route Virtual Permit    | .9 |

# **Version History**

| Reviewed by  | Summary of Changes  | Date       | Version |
|--------------|---------------------|------------|---------|
| Steve Halsey | First draft         | 22/09/2022 | 0.1     |
| Steve Halsey | Header updated      | 22/09/2022 | 0.2     |
| Paul Tovey   | Final Authorisation | 27/09/2022 | 1.0     |
|              |                     |            |         |
|              |                     |            |         |
|              |                     |            |         |
|              |                     |            |         |

# **Home Page**

The home page offers you the option of selecting cashless parking for any of the Council car parks with that payment option, or to buy virtual permits from the left hand menu.

This guide is for applying for virtual permits only.

| <b>Home</b><br>The MiPermit portal home page   | Welcome to the Solihull Metropolitan Borough Council                                                                                                    |
|------------------------------------------------|----------------------------------------------------------------------------------------------------|
| Pay for Parking<br>Pay now, without logging in | This portal is designed to give you access to various types of ways to park your vehicles, be this at home, work or away visiting others. Please select an option to continue. |
| Buy Virtual Permits Purchase new permits       | Enter your login details if you have a MiPermit account                                                                                                    |
| How it Works<br>Help with using MiPermit       | Phone/Email/Username: • SH.Solihull                                                                                                    |
| <b>Contact</b><br>Details on how to contact us | Password: •                                                                                                    |
|                                                | Credit Card Safe<br>securityMETRICS                                                                                                    |
|                                                | Cashless Pay & Stay Parking                                                                                                    |

With MiPermit you can pay for your parking at participating traditional Pay & Display car parks using your mobile phone by SMS, our smartphone applications, online or by telephone.

| Buy Cashless Parking                                                                                                    | Register for Cashless Parking                                                                                                    |
|----------------------------------------------------------------------------------------------------|----------------------------------------------------------------------------------------------------|
| To pay for parking <i>without</i> registering for an account. Future parking will need your vehicle and payment details again. | To register for an account to regularly pay for<br>parking without having to enter your vehicle and<br>payment details each time you park. |

## Virtual Permits

You can purchase a variety of virtual permits to use at participating locations. These allow you to park without paying each time you visit a location, or use extended services such as bus passes for various local authorities.

# **Car Park Operator**

For virtual permits available from Solihull Metropolitan Borough Council select the car park operator titled the same.

The Solihull Legal and General operator option is only accessible by the company.

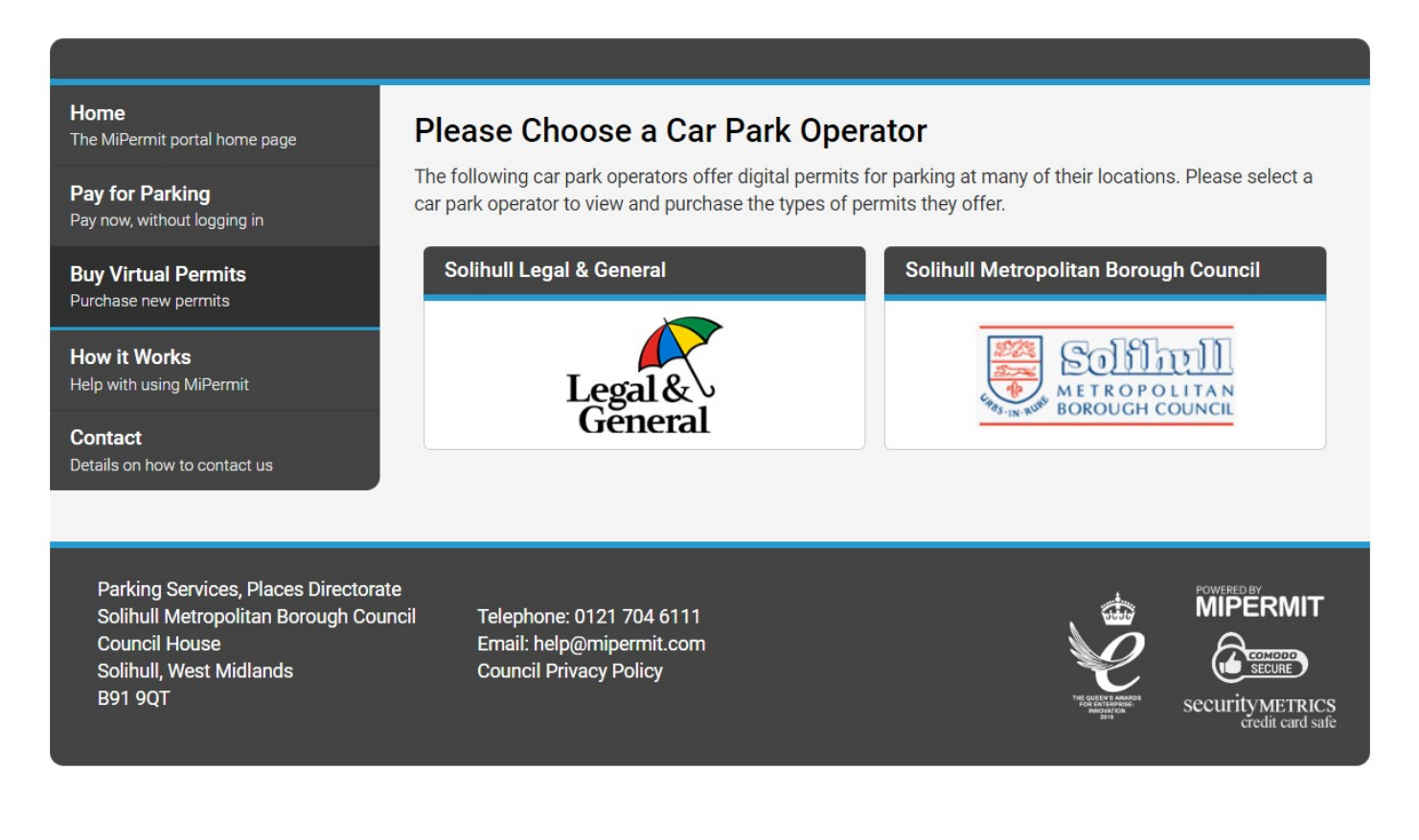

## **Purchase Virtual Permits**

Selecting the Solihull Metropolitan Borough Council operator from the previous page will take you to the landing page for all virtual permits available from the Council.

#### Home

The MiPermit portal home page

Pay for Parking Pay now, without logging in

Buy Virtual Permits Purchase new permits

How it Works Help with using MiPermit

Contact Details on how to contact us

## **Purchase Virtual Permits**

### Solihull Metropolitan Borough Council

You can purchase a variety of virtual permits to use at participating locations. These allow you to park without paying each time you visit a location.

## **Commuter Virtual Permits**

#### Car Park Virtual Season Tickets

For customers who require long term parking in council run car parks.

## Suspension and Dispensation Permits

| Dispensation Virtual Permit                                                                                                    | Red Route Virtual Permits                                                                                                    |
|----------------------------------------------------------------------------------------------------|----------------------------------------------------------------------------------------------------|
| For customers who require dispensation to park<br>in restricted areas such as yellow lines.                                             | For Solihull residents requiring a dispensation to<br>park on red routes                                                             |
| usiness Virtual Permits                                                                                                    |                                                                                                    |
| Business Access Virtual Permit                                                                                                    |                                                                                                    |
| For registered businesses located in a<br>pedestrian area requiring access to their private<br>parking during the times of prohibition. |                                                                                                    |
| esident Virtual Permits                                                                                                    |                                                                                                    |
| Resident Virtual Parking Permits                                                                                                    | Visitor Virtual Parking Permits                                                                                                    |
| For residents living within a resident parking<br>zone requiring permits for use in resident<br>parking bays.                           | For residents living in a resident parking zone<br>requiring virtual visitor permits for use in<br>resident bays for their visitors. |

# **Dispensation Virtual Permit**

This virtual permit type is for customers who require a dispensation to park on restrictions in a residential zone on restricted areas such as yellow lines for a limited period of time for works to be carried out at a residential property for more than 5 days.

For customers requiring a permit for 5 days or less, call 0121 7046111.

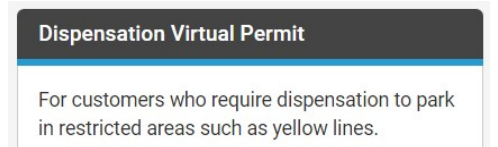

Selecting the dispensation vitual permit type will open the introductory page that details what they are to be used for.

Click the green continue button at the bottom of the page to continue with your application.

Home The MiPermit portal home page

Pay for Parking Pay now, without logging in

Buy Virtual Permits Purchase new permits

How it Works Help with using MiPermit

Contact Details on how to contact us

## **Dispensation Virtual Permits**

A dispensation virtual parking permit allows tradespeople to park a maximum of 3 vehicles in a residential zone on restricted areas such as yellow lines for a limited period of time for works to be carried out at a residential property.

Our permits are now virtual. You will not receive a paper permit.

#### Before you start

You will need:

- A MiPermit Account (you'll be asked to create an account before completing your application)
- Credit / Debit card to make payment for permits over 5 calendar days

Permits for less than 5 working days call 0121 704 6111.

A maximum of 3 vehicles can be included on each virtual permit.

Works that are expected to be in excess of 5 calendar days will incur a flat fee of £10 per calendar week, per vehicle.

Dispensations will be issued for a maximum of 3 months (13 weeks) after the free 5 calendar day period.

Please allow 5 working days for your application to be processed.

#### Restrictions that a dispensation will not be granted for

- Double / single yellow lines with kerb ticks (no stopping no waiting)
- Red routes
- Loading bays
- Disabled bays
- School keep clear markings
- Clearways

#### Cancelling your virtual permit

You can make a change to the vehicle or cancel your virtual permit in the manage permit section of your MiPermit account.

Continue

Choose the area and location you want a dispensation for from the first 2 dropboxes.

Pick how many vehicles you want a dispensation for from the permit type dropdown box. You can select from 1 to a maximum of 3 vehicles.

| <b>Home</b><br>The MiPermit portal home page   | Apply for Dispens                                             | sation Virtual Permit                                                               |                             |
|------------------------------------------------|---------------------------------------------------------------|-------------------------------------------------------------------------------------|-----------------------------|
| Pay for Parking<br>Pay now, without logging in | To make your required purcha<br>presented with further option | ase, please select a location and/or a permit type<br>is to complete your purchase. | e. When chosen, you will be |
| Buy Virtual Permits Purchase new permits       | Area Filter:                                                  | Chelmsey Wood                                                                       | •                           |
|                                                | Location Filter:                                              | Kitegreen Close, Chelmsey Wood                                                      | ✓ Search                    |
| How it Works<br>Help with using MiPermit       | Permit Type: •                                                | Virtual Dispensation Permit 1 VRM                                                   | •                           |
| <b>Contact</b><br>Details on how to contact us | Where you can p                                               | ark                                                                                 |                             |
|                                                | Purchasing this will allow you                                | to park in the following locations.                                                 |                             |
|                                                | <b>♀</b> Kitegreen Close                                      | , Chelmsey Wood                                                                     |                             |

Enter the vehicle registrations in the registration fields. The number of fields displayed will vary depending on how many dispensations you have chosen.

| Permit Vehicles                                             |                                                                            |                                                                     |
|-------------------------------------------------------------|----------------------------------------------------------------------------|---------------------------------------------------------------------|
| Your virtual permit requires y time via the 'Manage Virtual | rou to enter at least one vehicle re<br>Permits' section after purchase ha | gistration number. This can be changed at any<br>as been completed. |
| Vehicle Registration 1: •                                   | ABC123                                                                     | 4                                                                   |
| Vehicle Registration 2: •                                   | DEF456                                                                     | *                                                                   |
| Vehicle Registration 3: •                                   | GHI789                                                                     | *                                                                   |

Select the start date and duration you require a dispensation for. The end date will automatically calculate the number of weeks from the start date you have entered.

The fee payable in this example is for 3 vehicles at £10 each per week for 6 weeks.

| Date and Duratio             | on                                                             |    |
|------------------------------|----------------------------------------------------------------|----|
| Please select a duration and | enter a start date if different from the one already displayed | d. |
| Start Date: •                | 12/09/2022                                                     |    |
| Duration: •                  | 6 weeks                                                        |    |
| End Date:                    | 23/10/2022                                                     |    |
| Price:                       | £180.00                                                        |    |

Enter as much relevant information in the application notes box.

| Application Note                                                                                                    | S                                                                                                    |             |
|----------------------------------------------------------------------------------------------------|----------------------------------------------------------------------------------------------------|-------------|
| This type of permit requires<br>may assist the council in the                                                                            | authorisation by the issuing council. Please provide any information ir decision.                                                                                                    | n here that |
| <ul> <li>The company name an</li> <li>A description of the wo</li> <li>The road and position</li> <li>The time of day the vel</li> </ul> | d address<br>rks being carried out<br>on the road a dispensation is required for<br>nicle(s) are expected to arrive                                                                                             |             |
| Notes: •                                                                                                    | - Test Account Ltd, Test Street, Testing XX1 10H<br>- Landscaping back garden. Flat bed trucks need to be parked<br>for equipment delivery and refuse removal.<br>- Outside No.999 Test Street, Testing XX1 10H | •           |

Enter your name as the permit holder. You don't need to fill in the telephone number as well, but this may help if the reviewing officer has questions about your application.

| Permit Owner De                                          | tails                                                                         |        |
|----------------------------------------------------------|-------------------------------------------------------------------------------|--------|
| Please enter either an email<br>completed your purchase. | address <b>or</b> telephone number. This will be your login username once you | u have |
| Entering an email address wi<br>renewal.                 | Il allow us to send you a receipt and/or a reminder when the permit is d      | ue for |
| First Name:                                              | Test                                                                          |        |
| Last Name:                                               | Account                                                                       |        |
| Email: •                                                 | Test99@chipside.com                                                           | *      |
|                                                          | - OC -                                                                        |        |
| Telephone: •                                             |                                                                               |        |

Click the terms and conditions to open them in a separate window and click agree.

Select either the green pay now button or add to basket to check out later.

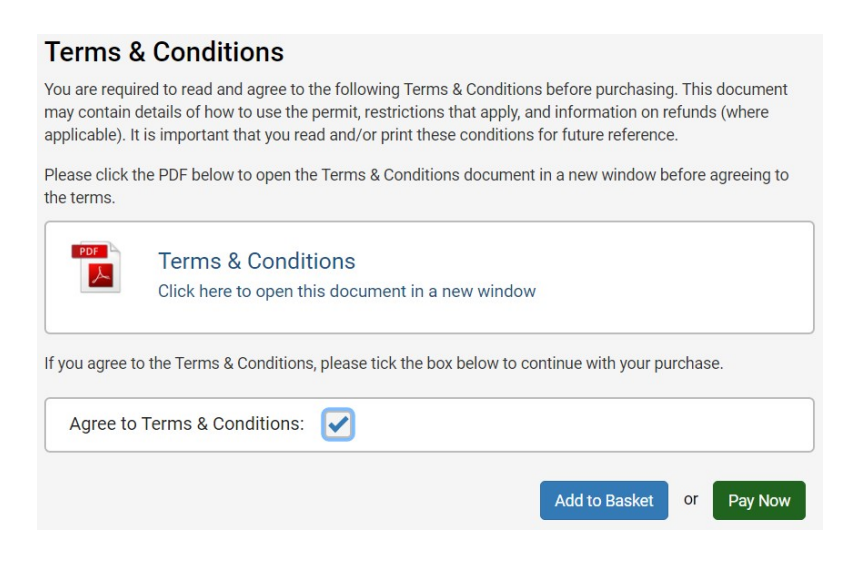

If you choose to pay now, make sure your billing address is correct for your purchase. If you have already created an account this will be filled in automatically.

| Billing Details |                     |  |
|-----------------|---------------------|--|
| Address 1: •    | Test Street         |  |
| Address 2:      |                     |  |
| Address 3:      |                     |  |
| Town/City: •    | Testing             |  |
| County:         |                     |  |
| Postcode: •     | XX1 10H             |  |
| Email:          | Test99@chipside.com |  |

Enter you details as they appear on your card and click the green pay now button at the bottom of the screen.

| Amount:                  | £180.00                                 |
|--------------------------|-----------------------------------------|
| Name on Card: •          | Test Account                            |
| Card Number: •           | 0000                                    |
| Valid To: •              | 05 • 26 •                               |
| CVV Code: •              |                                         |
| This payment will appear | on your bank statement as MIPERMIT LTD. |
|                          | Pay Now                                 |

You will be automatically redirected to the payment confirmation page that will provide you with your reference number. Confirmation will be sent to the email address you have provided.

Your virtual season ticket is accessible from the manage virtual permits section.

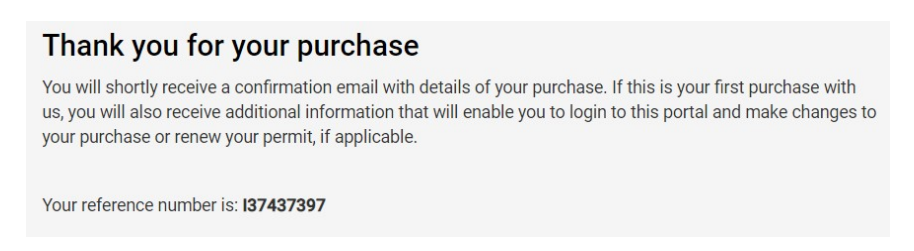

# **Red Route Virtual Permit**

This virtual permit type allows residents to park on red lines under exceptional circumstances such as moving house.

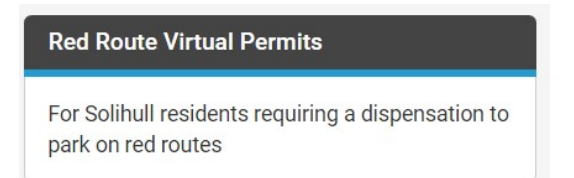

Selecting the red route vitual permit type will open the introductory page which details what they are to be used for.

Click the green continue button at the bottom of the page to apply for your red route virtual permit.

| Home<br>The MiPermit portal home page       | Apply for a Red Route Virtual Permit                                                                                                    |
|---------------------------------------------|----------------------------------------------------------------------------------------------------|
| Pay for Parking Pay now, without logging in | A red route virtual permit allows for parking on red lines in the borough for residents that need to arrange for parking under exceptional circumstances – e.g., moving house.                                                                        |
| Buy Virtual Permits Purchase new permits    | <ul> <li>All successful applications are subject to the supporting evidence supplied being accepted by an authorised officer.</li> <li>Your virtual permit(s) will not be active until an authorised officer has assessed and accepted the</li> </ul> |
|                                             | evidence supplied.                                                                                                    |
| How it Works<br>Help with using MiPermit    | <ul> <li>You will be notified by email when your virtual permit is active. If the evidence you have supplied is not sufficient, you will be required to provide the required evidence before your virtual permit will be sufficient.</li> </ul>       |
| Contact                                     | Diagon allow 5 working down for your application to be proceeded                                                                                                    |
| Details on how to contact us                | Prease allow 5 working days for your application to be processed.                                                                                                    |
|                                             | Before you start                                                                                                    |
|                                             | You will need:                                                                                                    |
|                                             | <ul><li>To make a statement of reason of why the virtual permit is required</li><li>The vehicle registration(s) a virtual permit is being applied for</li></ul>                                                                                       |
|                                             | Continue                                                                                                    |

Select the area you want to apply for from the top drop down list. The location filter will populate automatically.

|                                                | _                                                                  |                                                                                |                                  |  |
|------------------------------------------------|--------------------------------------------------------------------|--------------------------------------------------------------------------------|----------------------------------|--|
| <b>Home</b><br>The MiPermit portal home page   | Apply for Red Ro                                                   | oute Virtual Permits                                                           |                                  |  |
| Pay for Parking<br>Pay now, without logging in | To make your required purch<br>presented with further option       | ase, please select a location and/or a permit<br>ns to complete your purchase. | t type. When chosen, you will be |  |
| Buy Virtual Permits                            | Area Filter:                                                       | Bickenhill                                                                     | •                                |  |
|                                                | Location Filter:                                                   | Clock Interchange, Bickenhill                                                  | - Search                         |  |
| How it Works<br>Help with using MiPermit       | Permit Type: •                                                     | Red Route Virtual Permit                                                       | •                                |  |
| Contact<br>Details on how to contact us        | Where you can p                                                    | ark                                                                            |                                  |  |
|                                                | Purchasing this will allow you to park in the following locations. |                                                                                |                                  |  |
|                                                |                                                                    | oge Rickenhill                                                                 |                                  |  |

Enter at least 1 vehicle registration, up to a maximum of 3 that you require a red route virtual permit for.

| Permit Vehicles                                                                                                    |        |   |  |  |
|----------------------------------------------------------------------------------------------------|--------|---|--|--|
| Your virtual permit requires you to enter at least one vehicle registration number. This can be changed at any time via the 'Manage Virtual Permits' section after purchase has been completed. |        |   |  |  |
| Vehicle Registration 1: •                                                                                                    | ABC123 | ~ |  |  |
| Vehicle Registration 2:                                                                                                    | QWE456 | 1 |  |  |
| Vehicle Registration 3:                                                                                                    |        |   |  |  |

Fill in the statement of reason for why you need the red route permits. Provide relevant information to support your application, including your house number and full address.

Select the date you want the permit to start from. The duration cannot be any longer than 1 week and the end date will populate automatically.

| Statement of rea             | ison                                                                                                    |  |
|------------------------------|----------------------------------------------------------------------------------------------------|--|
| Notes: •                     | A private removal company need to park their trucks outside my<br>house - number 333A Clock Interchange, XX1 1XX |  |
| Date and Duratio             | n                                                                                                    |  |
| Please select a duration and | enter a start date if different from the one already displayed.                                                  |  |
| Start Date: •                | 26/08/2022                                                                                                    |  |
| Duration:                    | 1 week                                                                                                    |  |
| End Date:                    | 01/09/2022                                                                                                    |  |
| Price:                       | £0.00                                                                                                    |  |

Enter your details and email address or telephone number in the permit owner details.

| Permit Owner De                                          | tails                                                                        |        |
|----------------------------------------------------------|------------------------------------------------------------------------------|--------|
| Please enter either an email<br>completed your purchase. | address <b>or</b> telephone number. This will be your login username once yo | u have |
| Entering an email address wi<br>renewal.                 | II allow us to send you a receipt and/or a reminder when the permit is d     | ue for |
| First Name:                                              | Test                                                                         |        |
| Last Name:                                               | Account                                                                      |        |
| Email: •                                                 | Test99@chipside.com                                                          | ~      |
|                                                          | - or -                                                                       |        |
| Telephone: •                                             |                                                                              |        |

Click the terms and conditions to open them in a new window. Click the box at the bottom to agree to the terms and conditions and the green finish button to complete your application.

| Terms & Conditions                                                                                                    |  |  |
|----------------------------------------------------------------------------------------------------|--|--|
| You are required to read and agree to the following Terms & Conditions before purchasing. This document may contain details of how to use the permit, restrictions that apply, and information on refunds (where applicable). It is important that you read and/or print these conditions for future reference. |  |  |
| Please click the PDF below to open the Terms & Conditions document in a new window before agreeing to the terms.                                                                                                    |  |  |
| Terms & Conditions<br>Click here to open this document in a new window                                                                                                    |  |  |
| If you agree to the Terms & Conditions, please tick the box below to continue with your purchase.                                                                                                    |  |  |
| Agree to Terms & Conditions:                                                                                                    |  |  |
| Finish                                                                                                    |  |  |

You will be automatically redirected to the confirmation page that will provide you with your reference number. Confirmation will be sent to the email address you have provided.

There is no charge for this permit type.

| Thank you for your purchase                                                                                                    |
|----------------------------------------------------------------------------------------------------|
| You will shortly receive a confirmation email with details of your purchase. If this is your first purchase with<br>us, you will also receive additional information that will enable you to login to this portal and make changes to<br>your purchase or renew your permit, if applicable. |
| Your reference number is: I37458787                                                                                                    |

Your application will be reviewed by the back office team within 5 working days of your application.

You will be notified using the email you have provided once your permit is active or if more information is required.